Vælg enten "log ind med NemID" eller "log ind uden NemID". – først viser vi "uden NemID", indtast dit CPR-nr. og dit password.

| Selvbetjening   Lægerne Busga Selvegerne i Busgadehuset ×                     | There was have and Ant                                                                |                                                                                                    |                         |
|-------------------------------------------------------------------------------|---------------------------------------------------------------------------------------|----------------------------------------------------------------------------------------------------|-------------------------|
|                                                                               |                                                                                       | And a second second sec | · · · · · · · · · · · · |
|                                                                               | Lægerne i Busgadehuset                                                                |                                                                                                    | Â                       |
| Klinikkens av                                                                 | Copet fry bruger <u>MED</u> NemiD                                                     | Privad segatitis                                                                                                    |                         |
| Andraid og (d. 60.<br>Der togger i en mod<br>brugersolverlinger sof<br>siden. | Inme<br>her på Log ind uden NemID I Adgangskode Log ind Coret ny buger UDEN NemiD     |                                                                                                    |                         |
|                                                                               | Glernt adgangskode?<br>Hvis du har glernt din adgangskode skat du kontakte din iespe. |                                                                                                    |                         |

Så kommer dette billede frem, hvor den viser med krypteret skrift, den e-mail du har oplyst, det krypterede består i stjernerne, men samlet set skulle det gerne passe med antallet af bogstaver og evt. tal i din e-mail, du trykker herefter på "send verifikationskode" – og den bliver nu sendt til din mail.

| C Shttps://www.besoeglaegen.dk/Login.aspx?ClinicId=061026    |                                                                                                    |                                                                                                 | - 🚔 Ċ Søg                 | P- 命☆ 5                      |
|--------------------------------------------------------------|----------------------------------------------------------------------------------------------------|-------------------------------------------------------------------------------------------------|---------------------------|------------------------------|
| 🕥 Selvbetjening   Lægerne Busga 🕥 Lægerne i Busgadehuset 🛛 🗙 |                                                                                                    | And And And                                                                                     |                           | A ***                        |
|                                                              |                                                                                                    | Lægerne i Busgadehuset<br>Kink inte                                                             | Privativapolitik          |                              |
|                                                              | Klinikkens app                                                                                                    | Kontait klinkken, hvis e-mail adressen ikke er konnekt<br>I*'@'ve dk<br>Send vertifikationskode |                           |                              |
|                                                              | Mittebred Indes til både<br>Android og iOS.<br>Der logges ind med samme<br>brugeroplysninger som her på<br>siden. | Glemt adgangskode?<br>Hvis du har glemt din adgangskode skal du kontakte din læge.              |                           |                              |
|                                                              | Synchronizing Healthcare                                                                                          |                                                                                                 | CGM CompuGroup<br>Medical |                              |
|                                                              |                                                                                                    |                                                                                                 |                           |                              |
| 📀 🔍 😜 🧭 Legenci Bugsd., 🗰 Disevent -                         | Mic                                                                                                    |                                                                                                 |                           | 9 8 0 <b>. 1</b> 10 <b>.</b> |

Så får du dette billede frem og koden der nu er sendt til din mail, indtastes i det tomme felt, og du er nu kommet ind på selvbetjeningen.

| Attps://www.besoeglaegen.dk/LoginVerificationCode.aspx     |                                                                                                    |                                        | - 🔒 C Søg.                               |                                                                                                    | P + A ☆ Ø  |
|------------------------------------------------------------|----------------------------------------------------------------------------------------------------|----------------------------------------|------------------------------------------|----------------------------------------------------------------------------------------------------|------------|
| Salubatianing I Jagarna Burga 💭 Jagarna i Burgadaburat 🛛 🕹 |                                                                                                    | 0.011                                  |                                          |                                                                                                    |            |
| Serverjening   Lægerne busga Stægerne i busgadendser       |                                                                                                    | a seco benc benc Alth at               | and a second second second second se     | and the second second se |            |
|                                                            |                                                                                                    | I maarna i Rusaadahusat                | a Log ind                                |                                                                                                    | ^          |
|                                                            |                                                                                                    | Lægerne i busgadenuset                 |                                          |                                                                                                    |            |
|                                                            |                                                                                                    |                                        |                                          |                                                                                                    |            |
|                                                            |                                                                                                    | Klinik info                            | Privativapoli                            | Sk                                                                                                    |            |
|                                                            |                                                                                                    |                                        |                                          |                                                                                                    |            |
|                                                            |                                                                                                    |                                        |                                          |                                                                                                    |            |
|                                                            | Klinikkens app                                                                                                    | Verifikationskode                      |                                          |                                                                                                    |            |
|                                                            |                                                                                                    |                                        |                                          |                                                                                                    |            |
|                                                            | St Con                                                                                                    |                                        |                                          |                                                                                                    |            |
|                                                            |                                                                                                    |                                        |                                          |                                                                                                    |            |
|                                                            |                                                                                                    | Indtact kode                           | Ny bruger?                               |                                                                                                    |            |
|                                                            | and the second second s | Indtast koden du mottoo via din e-mail | Før du kan anvende selvbetiening hos din |                                                                                                    |            |
|                                                            |                                                                                                    | -                                      | læge, skal du først oprettes.            |                                                                                                    |            |
|                                                            | Millahand - Gadas Ribida                                                                                                    |                                        | Opret mig som bruger                     |                                                                                                    |            |
|                                                            | Android on iOS                                                                                                    | L                                      |                                          |                                                                                                    |            |
|                                                            | Der logges ind med samme                                                                                                    |                                        | Glemt adgangskode?                       |                                                                                                    |            |
|                                                            | brugeroplysninger som her på                                                                                                    | Login                                  | Hvis du har glemt din adgangskode skal   |                                                                                                    |            |
|                                                            | siden.                                                                                                    |                                        | du kontakte din læge.                    |                                                                                                    |            |
|                                                            |                                                                                                    |                                        |                                          |                                                                                                    |            |
|                                                            |                                                                                                    |                                        |                                          |                                                                                                    |            |
|                                                            |                                                                                                    |                                        |                                          |                                                                                                    |            |
|                                                            |                                                                                                    |                                        |                                          |                                                                                                    |            |
|                                                            |                                                                                                    |                                        |                                          |                                                                                                    |            |
|                                                            |                                                                                                    |                                        |                                          |                                                                                                    |            |
|                                                            |                                                                                                    |                                        |                                          |                                                                                                    |            |
|                                                            | Synchronizing Healthcare                                                                                                    |                                        | CGM                                      |                                                                                                    |            |
|                                                            |                                                                                                    |                                        |                                          |                                                                                                    |            |
|                                                            |                                                                                                    |                                        |                                          |                                                                                                    |            |
|                                                            |                                                                                                    |                                        |                                          |                                                                                                    |            |
|                                                            |                                                                                                    |                                        |                                          |                                                                                                    |            |
|                                                            |                                                                                                    |                                        |                                          |                                                                                                    |            |
|                                                            |                                                                                                    |                                        |                                          |                                                                                                    |            |
|                                                            |                                                                                                    |                                        |                                          |                                                                                                    |            |
|                                                            |                                                                                                    |                                        |                                          |                                                                                                    |            |
|                                                            |                                                                                                    |                                        |                                          |                                                                                                    |            |
|                                                            |                                                                                                    |                                        |                                          |                                                                                                    |            |
|                                                            |                                                                                                    |                                        |                                          |                                                                                                    |            |
|                                                            |                                                                                                    |                                        |                                          |                                                                                                    |            |
|                                                            |                                                                                                    |                                        |                                          |                                                                                                    |            |
|                                                            |                                                                                                    |                                        |                                          |                                                                                                    | 11:37      |
| Doxumenti - N                                              | H.m.                                                                                                    |                                        |                                          | ••••••••••••••••••••••••••••••••••••••                                                                                                    | 03-01-2019 |
|                                                            |                                                                                                    |                                        |                                          |                                                                                                    |            |

Du kan også vælge at logge ind med NemID, der klikker du bare i rubrikken "Log ind med NemID" (også selvom du ikke er ny bruger)

| (-) (-) thttps://www.besoeglaegen.dk/Login.aspx?Clir | nicld=061026                                                                                                    |                                                                                     | C Søg            |                         |
|------------------------------------------------------|----------------------------------------------------------------------------------------------------|-------------------------------------------------------------------------------------|------------------|-------------------------|
| Selvbetjening   Lægerne Busga 🔍 Lægerne i Busgadehu  | iset ×                                                                                                    | and when when your Add                                                              |                  | An. 3 10                |
|                                                      |                                                                                                    | Lægerne i Busgadehuset                                                              |                  | ^                       |
|                                                      |                                                                                                    | Klinik info                                                                         | Privativapolitik |                         |
|                                                      | Kimikkens app                                                                                                    | Log ind med Nemid                                                                   |                  |                         |
|                                                      | <u>Milfsbized</u> findes til både<br>Android og IOS.<br>Der logges ind med samme<br>brugeropysninger som her på<br>siden. | Log ind uden NemID                                                                  |                  |                         |
|                                                      |                                                                                                    | Adgengskode<br>Log ind<br>Const my bruger UCEN NemIC                                |                  |                         |
|                                                      |                                                                                                    | Glemt adgangskode?<br>Hvis du har glemt din adgangsisode skal du kontakte din læge. |                  |                         |
| 😵 🗣 🚯 🤗 Lagone i Bogol.                              | Dokumenti - Mic                                                                                                    |                                                                                     |                  | ↓ 3 M H 12 4s Nr M 1138 |

Så kommer dette billede frem og du kan nu logge ind med NemID og er så inde på selvbetjeningen.

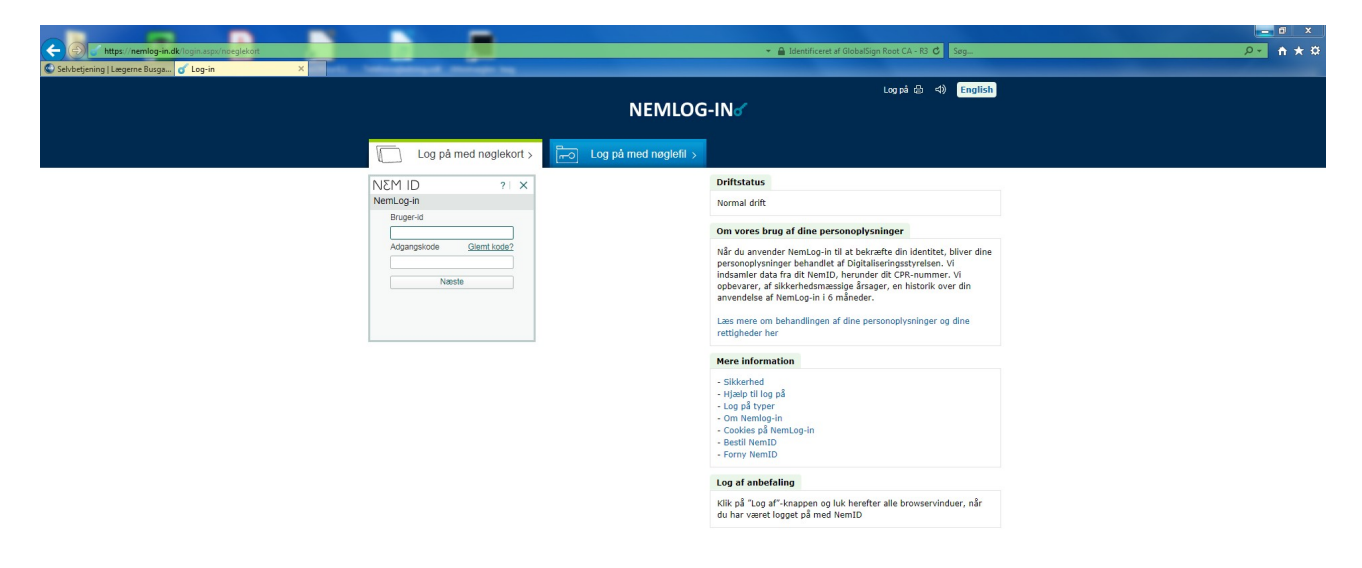

📀 🗣 😆 🦻 Log-in - Internet ... 🔛 Dokumenti - Mic...